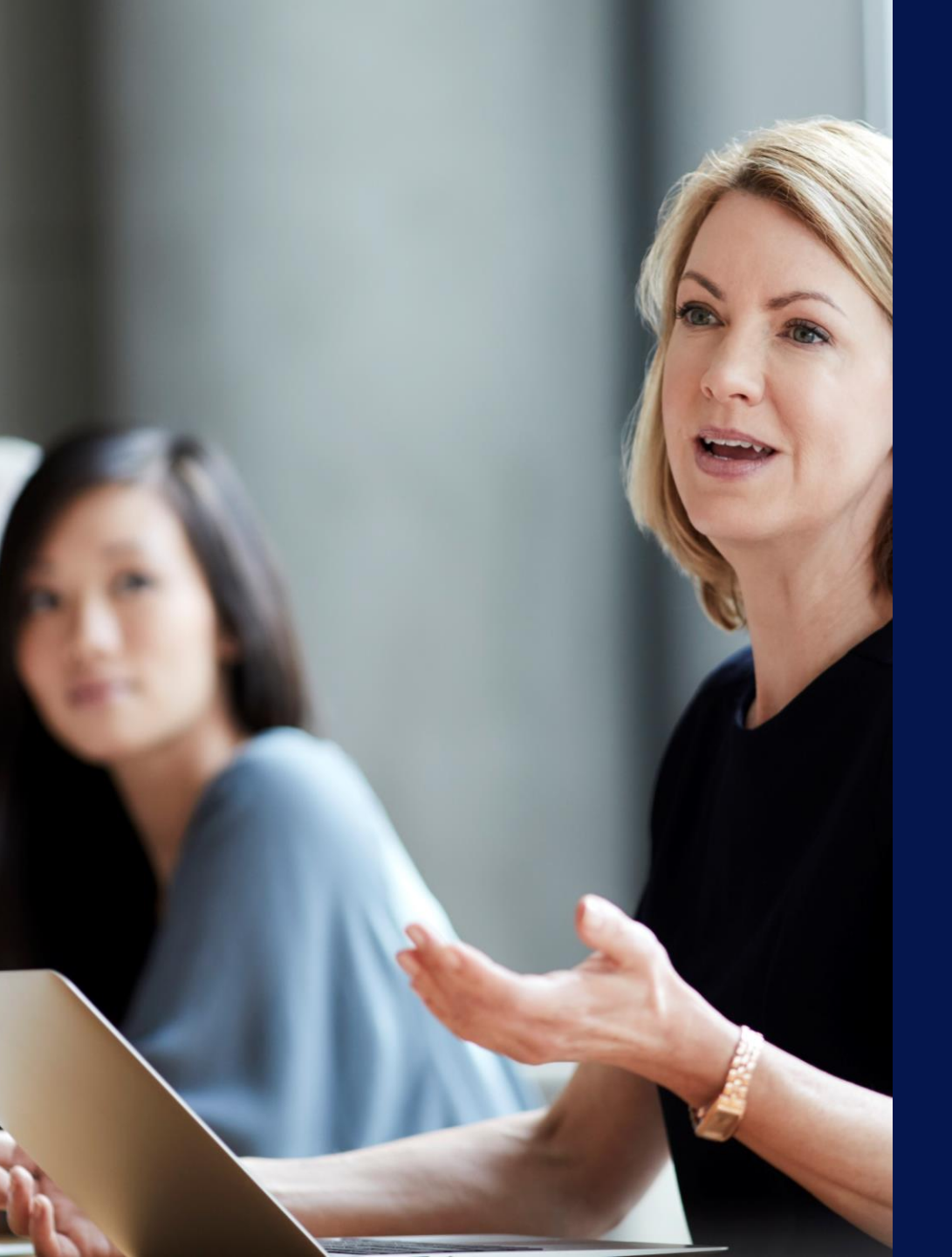

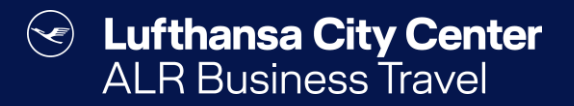

## The travel itinerary

### The travel itinerary by email

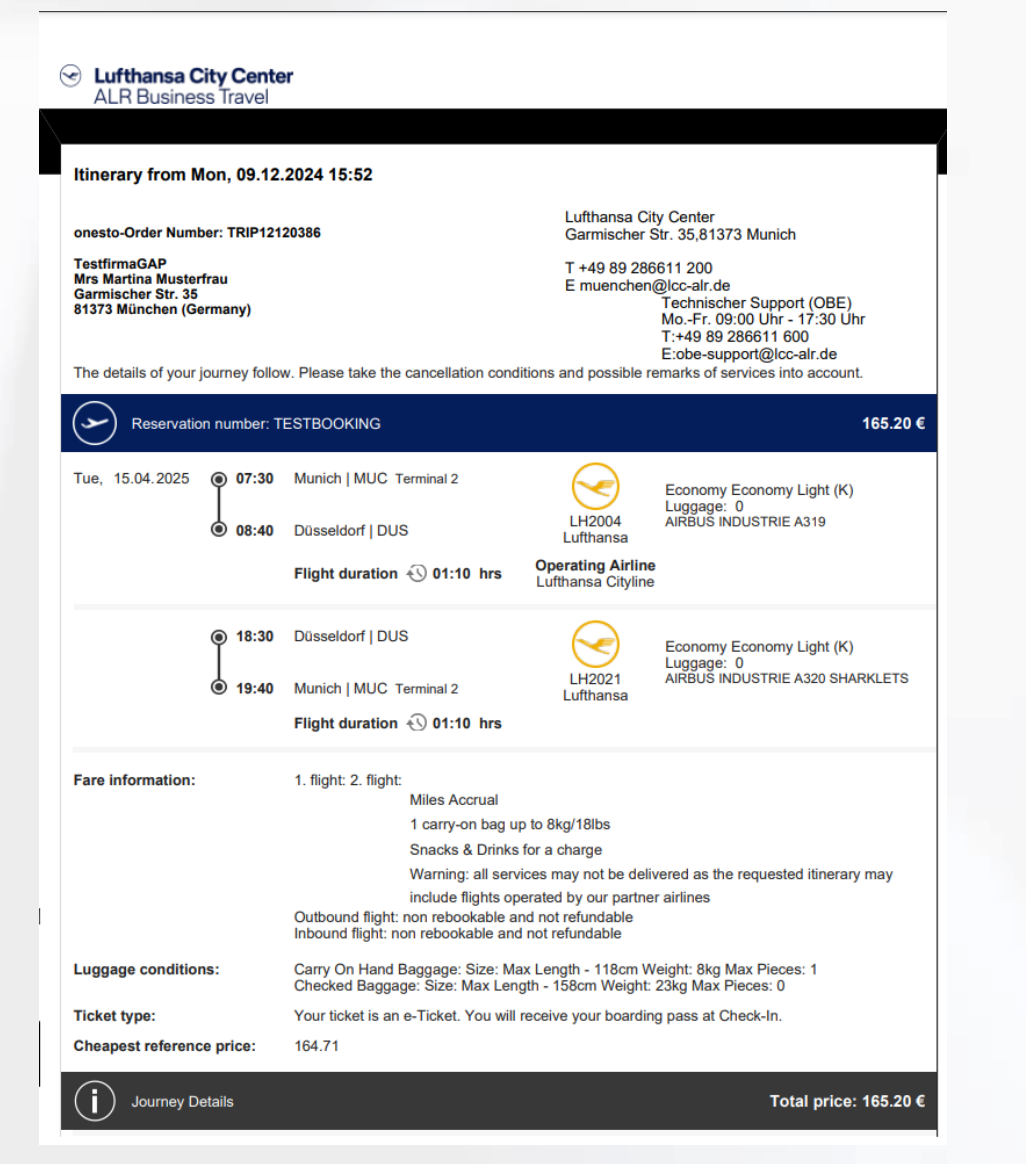

Content Content Conten

- After completing the reservation, you will receive a confirmation of your booked trip by email.
- Your booking confirmation consolidates all means of travel booked for your trip in one document.

To complete the booking, please always use the "Close" button at the bottom left of the transaction. This button prompts the automatic sending of the travel itinerary.

### The online travel itinerary

### Content Content Conten

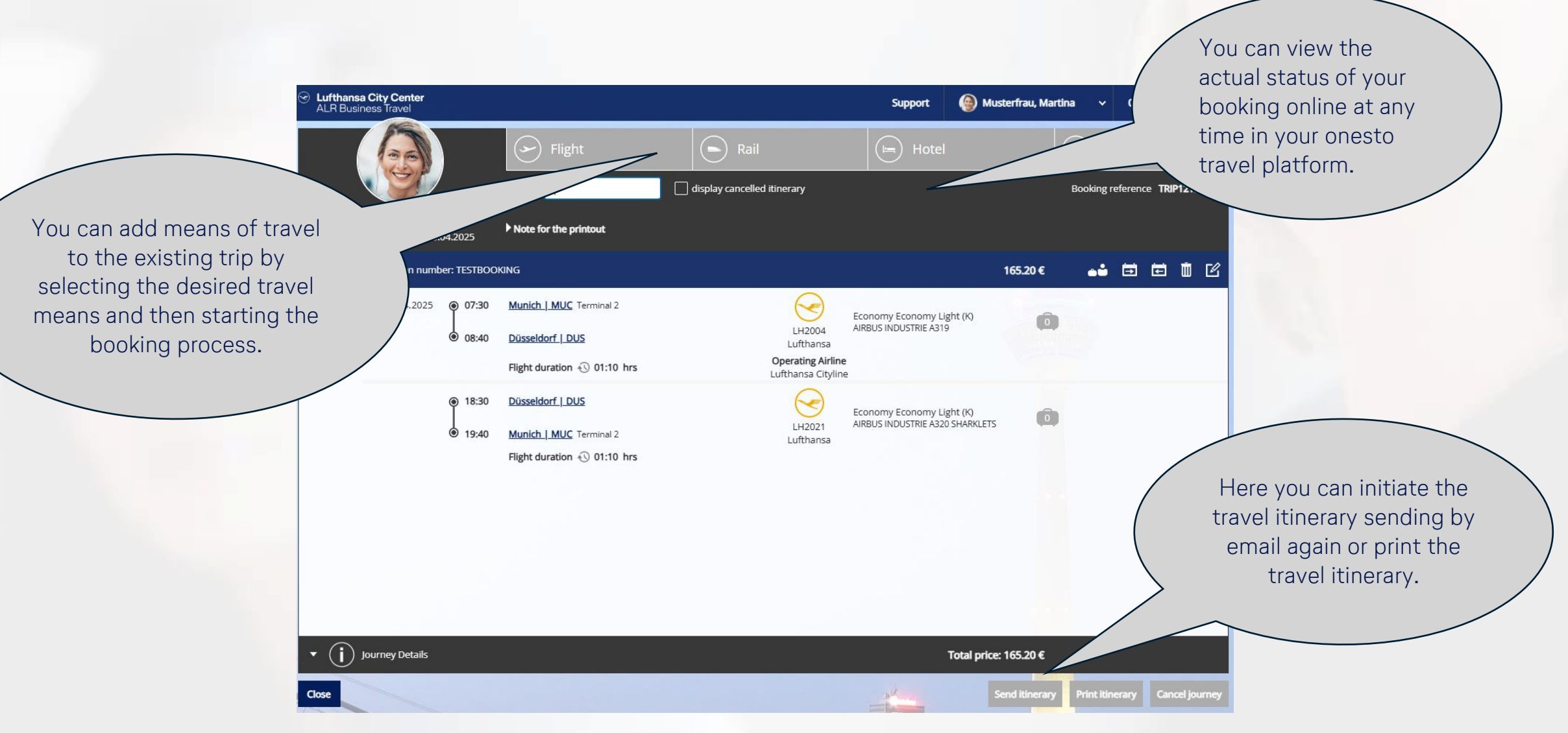

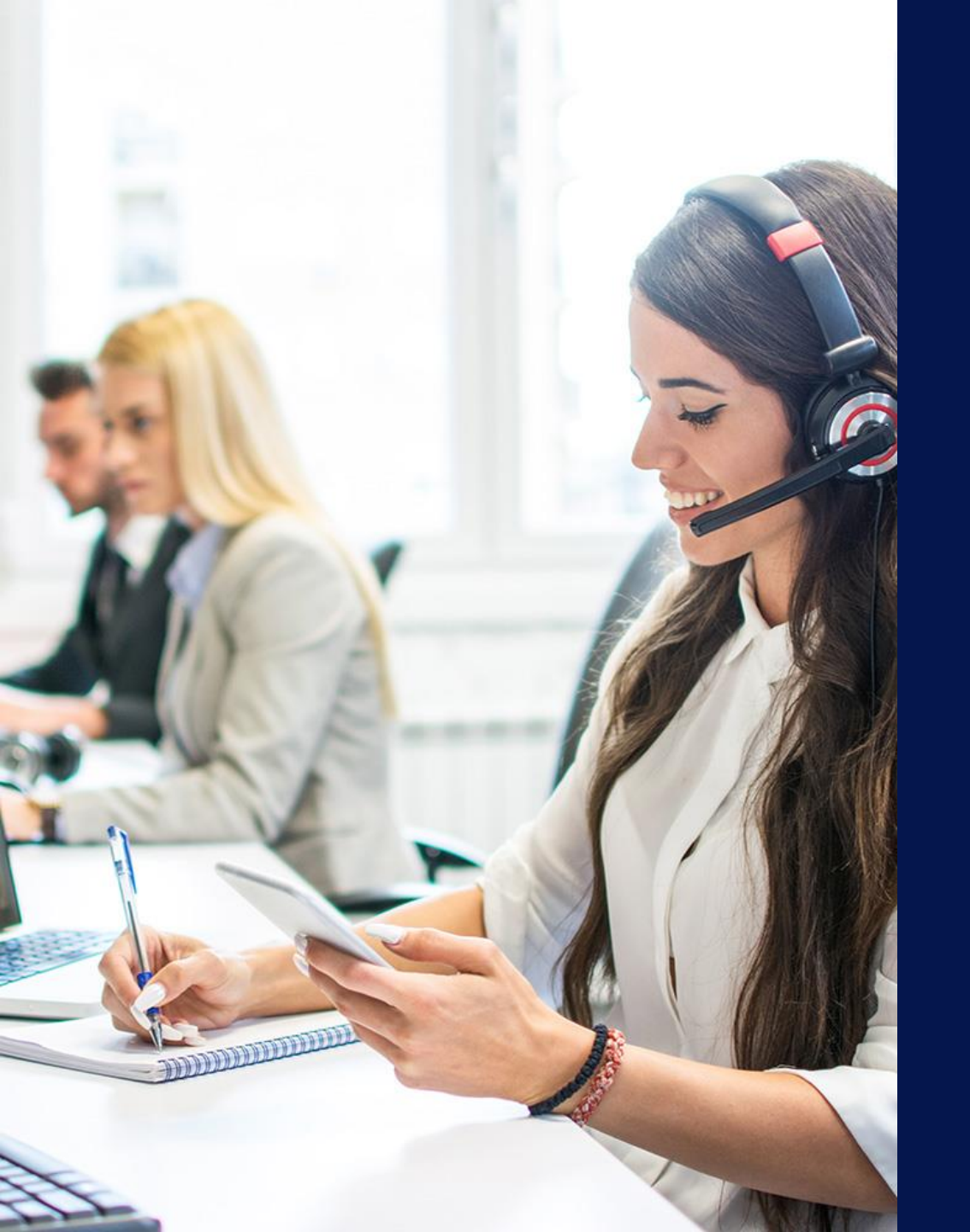

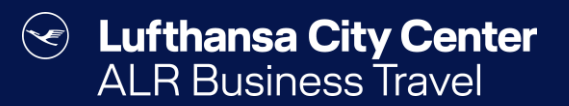

### Contact

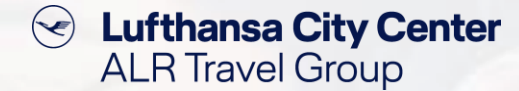

#### Contact

# Do you have any questions or suggestions regarding onesto?

The Online Solutions Team is happy to assist you.

- **%** +49 89 286611 600
- ✓ <u>onlinesolutions@lcc-alr.de</u>

#### The department Online Solutions

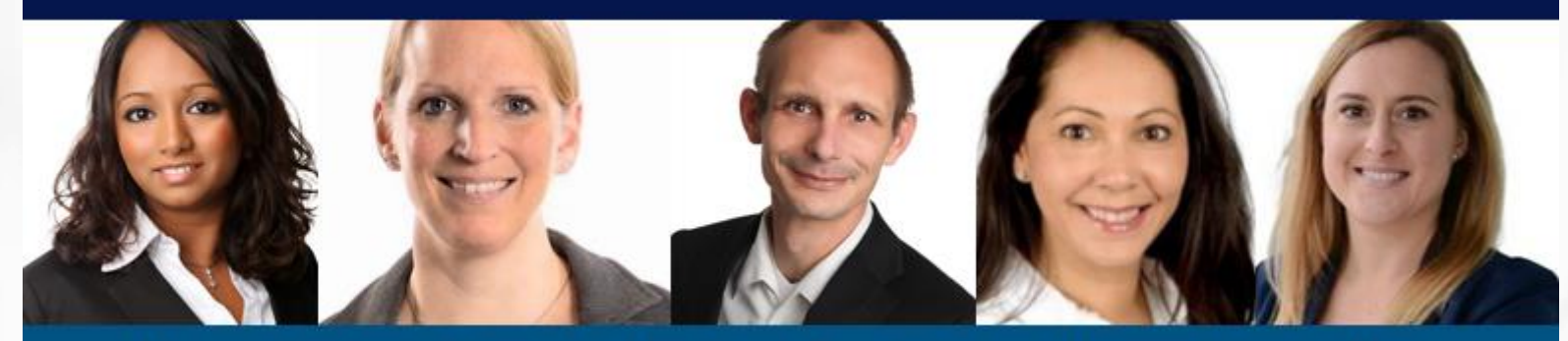

Melanie Englisch, Simone Hobler, Frank Raisch, Intissar Hummel, Annika Blank